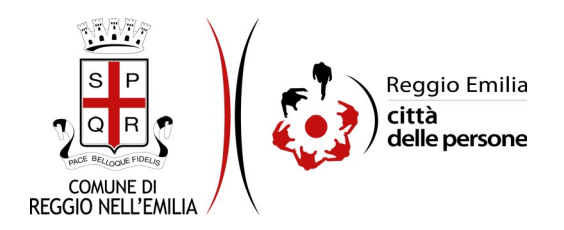

Candidatura per prestazione autonoma professionale come controllore di primo livello -SDG Pilot Network "GLOBAL GOALS FOR CITIES"-Cooperation on the Sustainable Development of European Cities

Durante la compilazione dell'istanza occorre avere a portata di mano:

- indirizzo di PEC ed estremi (numero e data) di iscrizione all'Albo dei Dottori commercialisti e degli esperti Contabili Sezione A, oppure, in alternativa, al Registro dei Revisori Locali.
- Curriculum Vitae in formato Europeo (in formato PDF, dimensione massima accettata: 5MB).

E' possibile interrompere la compilazione dell'istanza prima di concluderla, salvando tutti i dati inseriti, e riprenderla in seguito.

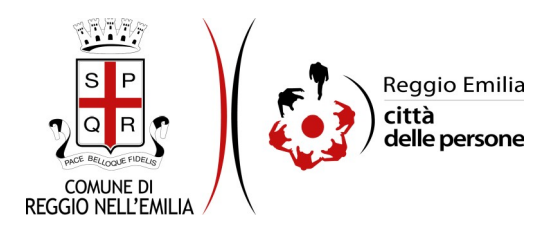

# Compilazione dell'istanza

#### Passo 1. Richiedente

| 1. Richiedente | 2. Contat | i 3. Albi o registri professionali | 4. Requisiti | 5. Curriculum Vitae      | 6. Candidatura | 7. Dichiarazioni | 8. Riepilogo | 9. Convalida | 10. Inoltra |                  |
|----------------|-----------|------------------------------------|--------------|--------------------------|----------------|------------------|--------------|--------------|-------------|------------------|
|                |           |                                    |              |                          |                |                  |              |              |             |                  |
|                | 1         | . Richiedente                      |              |                          |                |                  |              |              |             |                  |
|                |           |                                    |              |                          |                |                  |              |              |             |                  |
|                |           | Campo obbligatorio                 |              |                          |                |                  |              |              |             |                  |
|                |           | ati anagrafici                     |              |                          |                |                  |              |              |             |                  |
|                |           |                                    |              | Nor                      | ne *           |                  |              |              |             |                  |
|                |           |                                    |              | Cognor                   | ne *           |                  |              |              |             |                  |
|                |           |                                    |              |                          |                |                  |              |              |             |                  |
|                |           |                                    |              | Codice fisca             | ile *          |                  |              |              |             |                  |
|                |           |                                    |              | Luogo di nasci           | ita *          |                  |              |              |             |                  |
|                |           |                                    |              | Data di nasci            | ita * 🛛 — 🗸 🗸  |                  |              |              |             |                  |
|                |           |                                    |              | Partita IV               | A n.           |                  |              |              |             |                  |
|                | F         | esidenza                           |              |                          |                |                  |              |              |             |                  |
|                |           |                                    |              | Comune di residen        | za *           |                  |              |              |             |                  |
|                |           |                                    | Indirizzo    | di residenza (via, civio | :0) *          |                  |              |              |             |                  |
|                |           |                                    |              | CAP di residen           | za *           |                  |              |              |             |                  |
|                |           |                                    |              |                          |                |                  |              |              |             |                  |
|                |           |                                    |              |                          |                | SAL              | /A           |              |             | SALVA & PROSEGUI |

Nel primo passo saranno automaticamente precompilati, sulla base del profilo con cui ci si è autenticati, i dati del Richiedente: nome, cognome e codice fiscale.

É necessario inserire il luogo e la data di nascita, oltre ai recapiti di residenza (indirizzo, CAP e Comune).

É facoltativo il numero di Partita IVA.

Cliccare il pulsante "SALVA E PROSEGUI" in basso a destra.

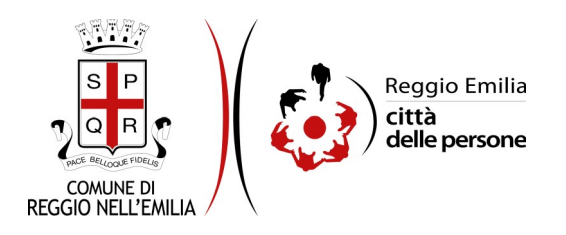

#### Passo 2. Contatti

| 1. Richiedente | 2. Contat | i 3. Albi o registri professionali | 4. Requisiti | 5. Curriculum Vitae | 6. Candidatura      | 7. Dichiarazioni  | 8. Riepilogo     | 9. Convalida   | 10. Inoltra    |                                    |
|----------------|-----------|------------------------------------|--------------|---------------------|---------------------|-------------------|------------------|----------------|----------------|------------------------------------|
|                |           |                                    |              |                     |                     |                   |                  |                |                |                                    |
|                | 2         | . Contatti                         |              |                     |                     |                   |                  |                |                |                                    |
|                |           | Campo obbligatorio                 |              |                     |                     |                   |                  |                |                |                                    |
|                | c         | ontatti                            |              |                     |                     |                   |                  |                |                |                                    |
|                |           |                                    |              | Em                  | -11.*               |                   |                  |                |                |                                    |
|                |           |                                    |              | Em                  |                     |                   |                  |                |                |                                    |
|                |           |                                    |              | P                   | EC *                |                   |                  |                |                |                                    |
|                |           |                                    |              | Rineti P            | FC *                |                   |                  |                |                |                                    |
|                |           |                                    |              |                     |                     |                   |                  |                |                |                                    |
|                |           |                                    |              | (*) E' neces        | sario compilare ali | meno uno dei segu | enti campi. Sono | o ammessi solo | valori numerio | i, senza spazi o altri separatori. |
|                |           |                                    |              | Telefond            | o (*)               |                   |                  |                |                |                                    |
|                |           |                                    |              | Cellular            | e (*)               |                   |                  |                |                |                                    |
|                |           |                                    |              |                     |                     |                   |                  |                |                |                                    |
|                | G         | INDIETRO                           |              |                     |                     |                   | SALVA            |                |                | SALVA & PROSEGUL                   |
|                |           |                                    |              |                     |                     |                   |                  |                |                |                                    |

Il secondo Passo richiede di indicare i contatti del richiedente:

l'indirizzo email viene automaticamente recuperato dal profilo SPID con cui ci si è autenticati; occorre inserire (e ripetere identico) l'indirizzo PEC ed un numero di telefono o di cellulare.

Una volta compilati tutti i campi, cliccare il pulsante "SALVA E PROSEGUI" in basso a destra.

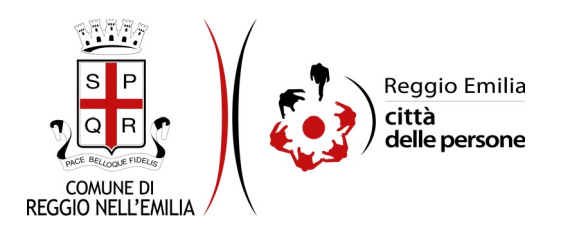

#### Passo 3. Albi o registri professionali

| 1. Richiedente | 2. Cor | ntatti        | 3. Albi o registri professionali                      | 4. Requisiti | 5. Curriculum Vitae      | 6. Candidatura                                | 7. Dichiarazioni                                  | 8. Riepilogo               | 9. Convalida      | 10. Inoltra |                  |
|----------------|--------|---------------|-------------------------------------------------------|--------------|--------------------------|-----------------------------------------------|---------------------------------------------------|----------------------------|-------------------|-------------|------------------|
|                |        | 3. <i>4</i>   | Albi o registri professi                              | ionali       |                          |                                               |                                                   |                            |                   |             |                  |
|                |        | * Car<br>Albi | npo obbligatorio<br><b>i o registri professionali</b> | i            |                          |                                               |                                                   |                            |                   |             |                  |
|                |        |               |                                                       | Dic          | hiaro di essere iscritto | ∕a • ○ all'Albo<br>○ al Regis<br>svuota / res | dei Dottori Comme<br>itro dei Revisori Leg<br>iet | rcialisti e degli l<br>ali | Esperti Contabili | - Sezione A |                  |
|                |        |               |                                                       |              | Numero di iscrizio       | ne *                                          |                                                   |                            |                   |             |                  |
|                |        |               |                                                       |              | Data di iscrizio         | ne* _ ~                                       |                                                   |                            |                   |             |                  |
|                |        |               |                                                       |              | Eventuali r              | lote                                          |                                                   |                            |                   |             |                  |
|                |        |               |                                                       |              |                          |                                               |                                                   |                            |                   |             | <i>B</i>         |
|                |        | G 1           | IDIETRO                                               |              |                          |                                               |                                                   | SALVA                      |                   |             | SALVA & PROSEGUI |

Nel terzo passo dell'istanza il candidato deve dichiarare se è iscritto all'Albo dei Dottori commercialisti e degli esperti Contabili - Sezione A, oppure, in alternativa, al Registro dei Revisori Locali.

Occorre indicare anche il numero e la data di iscrizione.

É presente un campo di testo libero per eventuali note.

Una volta completata la sezione cliccare su "SALVA E PROSEGUI"

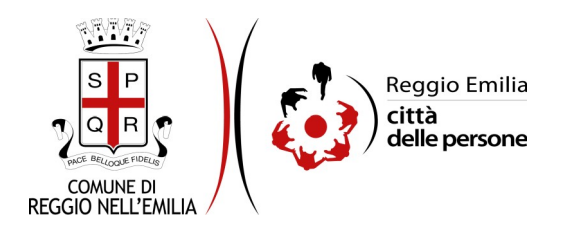

## Passo 4. Requisiti

| Contatti 👌 3. Albi o registri professionali 👌 4. Requisiti 🤇 5. Curriculum Vitae 👌 6. Candidatura 👌 7. Dichiarazioni 👌 8. R | Repulses ) 9. Convalida ) 10. Inoltra )                                                                                                    |
|----------------------------------------------------------------------------------------------------|----------------------------------------------------------------------------------------------------|
| 4. Requisiti                                                                                                    |                                                                                                    |
| Requisiti                                                                                                    |                                                                                                    |
| Ottadinanza *                                                                                                    | Italiana di altro Stato membro dell'Unione Europea senota / reset                                                                                                    |
| In caso di cittadinanza non italiana, specificare lo Stato (*)                                                              |                                                                                                    |
| II/la sottoscritto/a DICHIARA *                                                                                             | 🗋 di gođere dei dritti civili e politici negli stati di appartenenza;                                                                                                    |
| •                                                                                                    | 🗋 di aurer untetà non inferiore ad anni 18 e non superiore all'età di collocamento a riposo di ufficio dei dipendente comunale;                                                                                                    |
|                                                                                                    | In on essere excluse dall'elettorato politice attive, n                                                                                                    |
|                                                                                                    | of non avere subito condame penali, che impediscano, ai sensi delle vigenti disposizioni in materia, la costituzione del rapporto d'impiego con la Pubblica Amministrazione;                                                                                                    |
|                                                                                                    | di essere in posizione regolare nei confronti degli obblighi di leva,                                                                                                    |
|                                                                                                    | di essere in possesso di Laurea in economia e commercio vecchio o nuovo ordinamento legalmente riconosciuta;                                                                                                    |
|                                                                                                    | de essere location, da non meno di tre anni, all'Albo dei Dottori Commercialesti e degli Esperit Contabili - Sezione A o in alternativa, essere location da non meno di tre anni, all'Albo dei Dottori Commercialesti e degli Esperit Contabili - Sezione A o in alternativa, essere location da non meno di tre anni, all'Albo dei Dottori Commercialesti e degli Esperit Contabili - Sezione A o in alternativa, essere location da non meno di tre anni, all'Albo dei Dottori Commercialesti e degli Esperit Contabili - Sezione A o in alternativa, essere location da non meno di tre anni, all'Albo dei Dottori Commercialesti e degli Esperit Contabili - Sezione A o in alternativa, essere location da non meno di tre anni, all'Albo dei Dottori Commercialesti e degli Esperit Contabili - Sezione A o in alternativa, essere location da non meno di tre anni, all'Albo dei Dottori Commercialesti e degli Esperit Contabili - Sezione A o in alternativa, essere location da non meno di tre anni, all'Albo dei Dottori Commercialesti e degli Esperit Contabili - Sezione A o in alternativa, essere location da non meno di tre anni, all'Albo dei Dottori Commercialesti e degli Esperit Contabili - Sezione A o in alternativa, essere location da non meno di tre anni, all'Albo dei Dottori Commercialesti e degli Esperit Contabili - Sezione A o in alternativa, essere location da non meno di tre anni, all'Albo dei Dottori Commercialesti e degli Esperit Contabili - Sezione A o in alternativa, essere location da non meno di tre anni, all'essere location da non meno di tre anni, all'essere location da non meno di tre anni, all'essere location da non meno di tre anni, all'essere location da non meno di tre anni, all'essere location da non meno di tre anni, all'essere location da non meno di tre anni, all'essere location da non meno di tre anni, all'essere location da non meno di tre anni, all'essere location da non meno di tre anni, all'essere location da non meno di tre anni, all'essere locatinado da non meno di tre anni, all'essere locatinado da non meno di |
|                                                                                                    | 🗌 di garantire la propria onorabilità e indipendenza ai sensi della vigente disciplina di settore;                                                                                                    |
|                                                                                                    | o non versare in stato di interdizione legale o di interdizione temporanea dagli uffici direttivi delle persone giuridiche e delle imprese, ouvero di interdizione dai pubblici uffici;                                                                                                    |
|                                                                                                    | of non essere stato revocato per gravi inadempienze, negli ultimi tre anni, dall'incarico di evisore dei contri/sindaco di società ed Enti di diritto pubblico elo privato;                                                                                                    |
|                                                                                                    | a di non trovarsi in stuazioni di incompatibilità o in conflitto di interessi rispetto all'incarko.                                                                                                    |
|                                                                                                    | SAUA & PROSECU                                                                                                    |

Il Passo 4 dell'istanza chiede di auto-dichiarare, selezionandoli con spunta, i requisiti di cui il candidato è in possesso, così come previsti dall'Avviso.

Una volta inseriti tutti i dati, cliccare il pulsante "SALVA E PROSEGUI" in basso a destra.

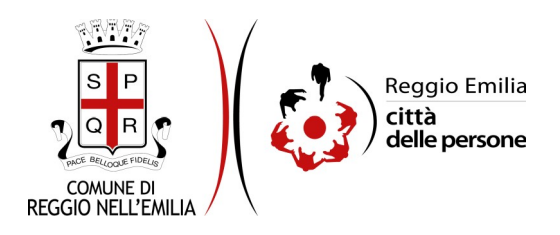

#### Passo 5. Curriculum Vitae

| 1. Richiedente 2. | . Contatti | 3. Albi o registri professionali                                                                         | 4. Requisiti                                    | 5. Curriculum Vitae                      | 6. Candidatura      | 7. Dichiarazioni     | 8. Riepilogo        | 9. Convalida   | ) 10. Inoltra |                     |                     |                     |                    |                   |                     |                            |
|-------------------|------------|----------------------------------------------------------------------------------------------------|-------------------------------------------------|------------------------------------------|---------------------|----------------------|---------------------|----------------|---------------|---------------------|---------------------|---------------------|--------------------|-------------------|---------------------|----------------------------|
|                   |            |                                                                                                    |                                                 |                                          |                     |                      |                     |                |               |                     |                     |                     |                    |                   |                     |                            |
|                   |            | 5. Curriculum Vitae                                                                                      |                                                 |                                          |                     |                      |                     |                |               |                     |                     |                     |                    |                   |                     |                            |
|                   |            | Campo obbligatorio                                                                                       |                                                 |                                          |                     |                      |                     |                |               |                     |                     |                     |                    |                   |                     |                            |
|                   |            | Curriculum Vitae                                                                                         |                                                 |                                          |                     |                      |                     |                |               |                     |                     |                     |                    |                   |                     |                            |
|                   |            | Allegare il Curriculum Vitae prof<br>completa della professionalità p<br>Formati accettati: PDF, dimensi | 'essionale redat<br>posseduta.<br>one massima d | to secondo il modello e<br>el file: 5MB. | uropeo, in cui siar | no riportati chiarar | nente i titoli e le | esperienze che | comprovino i  | requisiti richiesti | e ogni altra inform | azione che l'intere | ssato ritenga util | e fornire nel pro | prio interesse, per | consentire una valutazione |
|                   |            |                                                                                                    |                                                 | c                                        | urriculum Vitae '   | Scegli file N        | essun file sele     | zionato        |               |                     |                     |                     |                    |                   |                     |                            |
|                   |            |                                                                                                    |                                                 |                                          |                     |                      |                     |                |               |                     |                     |                     |                    |                   |                     |                            |
|                   | <          |                                                                                                    |                                                 |                                          |                     |                      |                     | SAL            | VA            |                     |                     |                     |                    |                   |                     | SALVA & PROSEGUI 🧿         |

Nel quinto passo occorre allegare il Curriculum Vitae professionale redatto secondo il modello europeo, in cui siano riportati chiaramente i titoli e le esperienze che comprovino i requisiti richiesti e ogni altra informazione che l'interessato ritenga utile fornire nel proprio interesse, per consentire una valutazione completa della professionalità posseduta. Il file deve essere caricato tramite apposito tasto "Scegli file", in formato PDF, dimensione massima: 5MB.

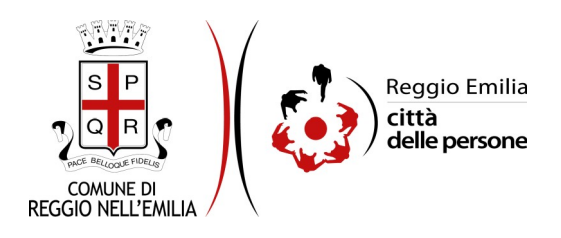

# Passo 6. Candidatura

| 1. Richiedente 2. | Contatti | 3. Albi o registri professionali                                             | 4. Requisiti                       | 5. Curriculum Vitae                                | 6. Candidatura                        | 7. Dichiarazioni                         | 8. Riepilogo                         | 9. Convalida                          | 10. Inoltra                       |                                            |                                           |                                                |                                      |                                 |                          |
|-------------------|----------|------------------------------------------------------------------------------|------------------------------------|----------------------------------------------------|---------------------------------------|------------------------------------------|--------------------------------------|---------------------------------------|-----------------------------------|--------------------------------------------|-------------------------------------------|------------------------------------------------|--------------------------------------|---------------------------------|--------------------------|
|                   |          | 5. Candidatura                                                               |                                    |                                                    |                                       |                                          |                                      |                                       |                                   |                                            |                                           |                                                |                                      |                                 |                          |
|                   | N<br>r   | 'isto l'avviso pubblico di selezior<br>elativo al progetto <b>PROGETTO S</b> | ne per l'affidan<br>SDG Pilot Netw | nento di n.1 incarico di p<br>ork "GLOBAL GOALS FO | restazione auton<br>OR CITIES"- coope | oma professionale<br>eration on the sust | (ex art. 7, comm<br>tainable develop | na 6, d.lgs. 165/2<br>pment of europe | 2001 e regolari<br>an cities, APP | nento sull'ordinament<br>ROVATO NELL'AMBIT | o generale degli uffic<br>O DEL PROGRAMMA | i e dei servizi del Com<br>URBACT III, CUP J89 | une di Reggio Emilia<br>J21007730001 | i) per attivită di <b>contr</b> | rollore di primo livello |
|                   |          | Campo obbligatorio                                                           |                                    |                                                    |                                       |                                          |                                      |                                       |                                   |                                            |                                           |                                                |                                      |                                 |                          |
|                   |          |                                                                              |                                    | il/i                                               | a sottoscritto/a                      | PRESENTA                                 | domanda di car                       | ndidatura.                            |                                   |                                            |                                           |                                                |                                      |                                 |                          |
|                   | 0        | ) INDIETRO                                                                   |                                    |                                                    |                                       |                                          |                                      | SAL                                   | /A                                |                                            |                                           |                                                |                                      |                                 | SALVA & PROSEGUI 📀       |

Il Passo 6 richiede soltanto la spunta sulla casella con cui il candidato conferma di presentare la propria candidatura.

Cliccare poi su tasto "salva e prosegui" in basso a destra.

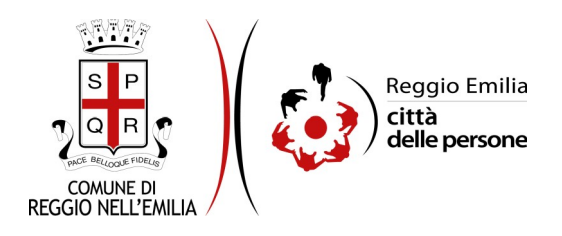

### Passo 7. Dichiarazioni

| 1. Richiedente | 2. Contatt | 3. Albi o registri professionali | 4. Requisiti | 5. Curriculum Vitae | 6. Candidatura    | 7. Dichiarazioni           | 8. Riepilogo                            | 9. Convalio                      | da 🔪 10. Inoltr                | ra                    |                     |                        |                       |                    |                    |                        |           |
|----------------|------------|----------------------------------|--------------|---------------------|-------------------|----------------------------|-----------------------------------------|----------------------------------|--------------------------------|-----------------------|---------------------|------------------------|-----------------------|--------------------|--------------------|------------------------|-----------|
|                |            | 7. Dichiarazioni                 |              |                     |                   |                            |                                         |                                  |                                |                       |                     |                        |                       |                    |                    |                        |           |
|                |            | * Campo obbligatorio             |              |                     |                   |                            |                                         |                                  |                                |                       |                     |                        |                       |                    |                    |                        |           |
|                |            |                                  |              | II/Ia sottoscr      | itto/a DICHIARA * | 🔲 di essere ci             | onsapevole del                          | le responsabili                  | ită penali cui pi              | uò andare incontro i  | in caso di dichiara | tioni non veritiere, e | li cui all'art.76 del | D.P.R. n.445/2000  | ), sotto la propri | a personale respons    | sabilită; |
|                |            |                                  |              |                     |                   | di aver pres<br>Comune di  | so visione e di a<br>Reggio Emilia.     | accettare tutte                  | le disposizion                 | i e le clausole conte | nute all'interno de | ll'Avviso di Selezio:  | ne, ivi compresa la   | pubblicazione del  | e proprie gener    | alità sul sito interne | t del     |
|                |            |                                  |              |                     |                   |                            | La preghiam                             | no di <b>leggere c</b>           | on attenzione                  | l'informativa sulla p | privacy.            |                        |                       |                    |                    |                        |           |
|                |            |                                  |              | II/Ia sottoscr      | itto/a DICHIARA * | di aver pres<br>Amministra | so visione dell'i<br>azione e ai fini i | nformativa sul<br>della presente | lla privacy e di<br>procedura. | essere consapevole    | e che i dati person | ali saranno utilizzat  | i soltanto per lo si  | olgimento delle fu | inzioni istituzior | nali proprie della Pub | bblica    |
|                | I          |                                  |              |                     |                   |                            |                                         | 2                                | SALVA                          |                       |                     |                        |                       |                    |                    | SALVA & PROSE          | EGUI ᅌ    |

Nel Passo 7 occorre prendere visione delle dichiarazioni di impegno da parte del richiedente, e per accettazione, cliccare sulle caselle proposte tra cui l'informativa sulla privacy, che è possibile leggere aprendola dal link segnalato.

Una volta inseriti tutti i dati, cliccare il pulsante "SALVA E PROSEGUI" in basso a destra.

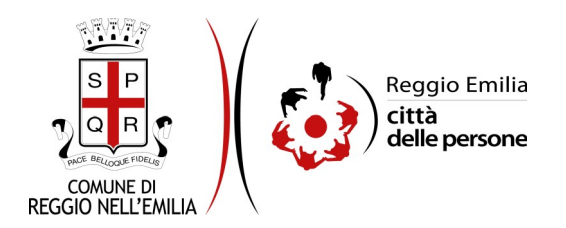

#### Passo 8. Riepilogo

In questo passo dell'istanza è richiesto di prendere visione dei dati inseriti e di verificarli attentamente.

Se tutti i dati sono corretti, cliccare su "SALVA E PROSEGUI".

Nel caso si rilevino errori, è possibile tornare indietro cliccando sul tasto "indietro" in basso a sinistra, oppure cliccando sul numero del passo da modificare (ad es. "4. Requisiti") e poi cliccare sul tasto "torna in modifica".

Una volta apportate le eventuali modifiche, salvare cliccando su "SALVA E PROSEGUI".

E' possibile salvare in formato PDF il riepilogo dei dati inseriti.

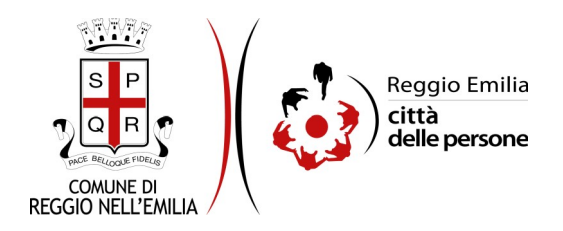

#### Passo 9.Convalida

|                                      | Grazie per aver compilato il modulo, la tua domanda è pronta per essere inoltrata. Clicca su "Conferma dati e<br>prosegui" per continuare. |                            |
|--------------------------------------|----------------------------------------------------------------------------------------------------|----------------------------|
| G ANNULLA CONVALIDA E TORNA INDIETRO |                                                                                                    | CONFERMA DATI E PROSEGUI 🤿 |

Questo passaggio richiede di convalidare l'istanza cliccando sul pulsante a destra CONFERMA DATI E PROSEGUI.

L'istanza è inoltrata solo quando compare il messaggio su sfondo verde che conferma che la procedura è conclusa.

Viene attribuito un numero di ricevuta, confermate la data ed ora di inoltro ed è possibile scaricare un PDF con il riepilogo dei dati.

| 📀 Procedura CONCLUSA. La tua richiesta è stata inoltrata correttamente.                           |                                                            |
|---------------------------------------------------------------------------------------------------|------------------------------------------------------------|
| L'istanza è in corso di protocollazione. A breve riceveral unternali con il numero di protocollo. |                                                            |
| ID 7916552                                                                                        |                                                            |
| Protocollo n.                                                                                     | Istanza accodata. In attesa di protocollazione automatica. |
| Ricevuta n.                                                                                       | PR0G_001_9                                                 |
| Data di Inoltro                                                                                   | 16-09-2021 15:37                                           |
| Riepliogo dati                                                                                    | 🛓 Scarica il PDF (400 KB)                                  |

Dopo qualche minuto, si riceverà all'indirizzo email associato al proprio profilo SPID una email automatica dall'indirizzo "<u>noreply-comunere@elixforms.it</u>" che conferma l'inoltro dell'istanza.

Suggeriamo di verificare anche nella posta indesiderata o spam se non dovesse essere visualizzata nella Posta in Arrivo entro pochi minuti.

Una successiva notifica confermerà che la domanda è stata anche protocollata.